# **Course Completion Process**

Course Completion is the function that assigns the Pass/Fail Indicator codes to all graded courses. This step also awards credit where applicable.

## Reports

First verify that all teachers have completed their grade entry. Use the Section Submission Status report to verify which teacher have submitted their grades and which still need to do so.

 $\underline{Student > Reports}$  - Grading report category – Section Submission Status (this should be run at report card time each cycle)

- **Instructional Period** set to the current school year
- Schedule select the desired campus schedules
- Grading Cycle run for each report card period in the Term
- **Pending Only?** this will limit the report, when checked, to only include the unsubmitted sections. If left unchecked, it will list all sections and give the date and timestamp for each submitted section and user id that submitted the section.
- **Export Data to Excel** this *option* runs the report to a spreadsheet for local sorting

| Student Reports      | 🛁 Return to list                    |
|----------------------|-------------------------------------|
| Report*              | Section Submission Status 🔹         |
| Parameters           |                                     |
| Instructional Period | 2012-2013 School Year 👻             |
| Schedule             | Campus 1   Standard Bell Schedule 🔻 |
| Grading Cycle        | 2 🔹                                 |
| Pending Only?        |                                     |
| Export Data To Excel |                                     |
|                      | 🍋 Run Report                        |

# Schedule Manager

Students > Scheduling > Schedule Manager

### Locking the Cycles

Once all teachers have completed their grades, it is time to lock the cycle(s) to prevent any grade alterations and to unlock the Course Completion feature. All cycles in the term must be locked before Course Completion can be run. Cycles should be locked before Report Cards are run at the end of each cyle.

To lock Reporting Cycles:

- Click the  $\sum$  to open the Schedule
- Select the Calendar Tab
- Click the <sup>3</sup> for any OPEN cycles in the Term to be processed
  - This step will take a moment; it rolls up all pending grades, submits, and locks all gradebooks. The screen will fade but <u>do not</u> leave the screen. Once it completes, you will see a <sup>3</sup> and the cycle will be labeled CLOSED.

### **Course Completion**

Only when all cycles in the Term are CLOSED, can Course Completion be run. The system only assigns the following indicators in accordance with the course catalog setup (credit by term or overall): 01, 02, 06, 08, 13, and 14. Credit is only awarded by term or overall, if district policy allows both, the codes <u>must</u> be <u>manually</u> updated on the students.

To Process Course Completion:

- Click 🔇
- You will get a pop-up, click OK.
  - This step will take a moment. The screen will fade but <u>do not</u> leave the screen. Once it completes, you will see a log of all Pass/Fail Indicators assigned.

The Course Completion Results portion of the screen is temporary. It is suggested this information be copied for local record purposes.

| Offerin                                                                                                    | g Sch                    | eduling Un     | its       | Tracks Ho                                                                                                    | omerooms Ca                                                                                                    | lendar Policies                        |                                       |                |          |        |
|----------------------------------------------------------------------------------------------------|--------------------------|----------------|-----------|----------------------------------------------------------------------------------------------------|----------------------------------------------------------------------------------------------------|----------------------------------------|---------------------------------------|----------------|----------|--------|
| Edit: 2012-2013 School Year Schedule For Campus 1 - 000001101                                                                                                    |                          |                |           |                                                                                                    |                                                                                                    |                                        |                                       |                |          |        |
| The grading calendar is used for two purposes: first to determine to which cycle and term a particular date belongs in order to properly allocate grades within the grade book and second to determine, depending on the scheduling track onto which a student is enrolled, which periods occur in which sequence.                                                                                                    |                          |                |           |                                                                                                    |                                                                                                    |                                        |                                       |                |          |        |
| Grading Calendar Sector Sector |                          |                |           |                                                                                                    |                                                                                                    |                                        |                                       | dar            |          |        |
| Cycle                                                                                                    | Term                     | Date Ra        | ate Range |                                                                                                    | Valid Grade Range                                                                                                    |                                        | Progress Date                         | Actions        |          |        |
| 1                                                                                                    | 1                        | 7/16/20        | 12        | 9/20/2012                                                                                                    | No Minimum                                                                                                    | No Maximum                             | None                                  | CLOSED         | ••       |        |
| 2                                                                                                    | 1                        | 10/8/20        | 12        | 12/19/2012                                                                                                    | No Minimum                                                                                                    | No Maximum                             | None                                  | CLOSED         | 5        | ۵      |
| 3                                                                                                    | 2                        | 1/7/201        | 3         | 3/1/2013                                                                                                    | No Minimum                                                                                                    | No Maximum                             | None                                  | OPEN           | 8        |        |
| 4                                                                                                    | 2                        | 3/18/20        | 13        | 5/22/2013                                                                                                    | No Minimum                                                                                                    | No Maximum                             | None                                  | OPEN           | 8        |        |
| Course Completion Results                                                                                                    |                          |                |           |                                                                                                    |                                                                                                    |                                        |                                       |                |          |        |
| Category Assignments<br>Made                                                                                                    |                          |                |           |                                                                                                    | Code                                                                                                    |                                        |                                       |                |          |        |
| Non-High School Course 1892<br>Pass                                                                                                    |                          |                |           | 2                                                                                                    | 13 - Non-High School Course Passed                                                                                                    |                                        |                                       |                |          |        |
| Non-Hig<br>Fail                                                                                                    | h School                 | Course         | 42        |                                                                                                    | 14 - Non-High S                                                                                                    | chool Course Fai                       | led                                   |                |          |        |
| Credit Awarded For Pass 47                                                                                                    |                          |                |           | 01 - Course was passed and credit was received                                                                 |                                                                                                    |                                        |                                       |                |          |        |
| Credit Awarded For Mixed<br>Result                                                                                                    |                          |                | 0         |                                                                                                    | 08 - Course was failed, but credit was received (other parts of the course<br>have been passed and credit was awarded based on the grades in those<br>parts) |                                        |                                       |                |          |        |
| Credit Withheld For Mixed 0<br>Result                                                                                                    |                          |                |           | 07 - Course was passed, but credit was not received (other parts of the course have been taken but not passed) |                                                                                                    |                                        |                                       |                |          |        |
| Credit V<br>Attenda                                                                                                    | Withheld I<br>ince (1st) | For            | 0         |                                                                                                    | 04 - Course was<br>absences - first                                                                                                    | s passed, but cre<br>occurrence this s | dit was not receive<br>chool year     | d due to exc   | cessive  | :      |
| Credit V<br>Attenda                                                                                                    | Withheld<br>Ince (2nd    | For<br>)       | 0         |                                                                                                    | 05 - Course was<br>absences - seco                                                                                                    | s passed, but cre<br>and occurrence th | dit was not receive<br>is school year | d due to exc   | cessive  | ;      |
| Credit V<br>Attenda                                                                                                    | Withheld<br>ince (3rd    | For<br>)       | 0         |                                                                                                    |                                                                                                    |                                        |                                       |                |          |        |
| Credit V<br>(1st)                                                                                                    | Withheld                 | For Fail       | 0         |                                                                                                    | 02 - Course was<br>school year                                                                                                    | s failed and no cr                     | edit was received ·                   | - first occurr | ence ti  | nis    |
| Credit V<br>(2nd)                                                                                                    | Withheld                 | For Fail       | 0         |                                                                                                    | 03 - Course was<br>school year                                                                                                    | s failed and no cr                     | edit was received ·                   | - second occ   | urrenc   | e this |
| Credit V<br>(3rd)                                                                                                    | Withheld                 | For Fail       | 0         |                                                                                                    | 11 - Course was<br>school year                                                                                                    | s failed and no cr                     | edit was received ·                   | - third occur  | rence t  | this:  |
| Credit V<br>Incomp                                                                                                    | Nithheld I<br>lete Cour  | For<br>rsework | 69        |                                                                                                    | 06 - Course was<br>course have not                                                                                                    | s passed, but cre<br>: been taken)     | dit was not receive                   | d (other par   | ts of th | 1e     |

# Student Manager

#### Students > Students > Student Manager

#### **Manual Pass/Fail Coding**

When it is necessary to manually code or edit the Pass/Fail indicators, this is done on the individual student. This step is most commonly used when credit is denied due to attendance or when district policy allows credit when overall is passing but has defined the course to award credit at the term. These students would have an 02 code changed to 08.

- Click the  $\Im$  to open the student
- Select the Enrollment Tab
- Click Schedule
- Click the for the current schedule
- Click the  $\sum$  for the course
- Change the Pass/Fail Indicator to the new code
- Click
- Repeat as needed

### PASS / FAIL Indicator Code Table

| Code<br>Table ID |                                                                                                    | Name                            | Date Issued | Date Updated |  |  |  |  |
|------------------|----------------------------------------------------------------------------------------------------|---------------------------------|-------------|--------------|--|--|--|--|
| C136 PAS         |                                                                                                    | PASS/FAIL-CREDIT-INDICATOR-CODE | 03/13/92    | 03/01/10     |  |  |  |  |
| Code             | Translation                                                                                                    |                                 |             |              |  |  |  |  |
| 00               | Not Applicable                                                                                                    |                                 |             |              |  |  |  |  |
| 01               | Course Was Passed And Credit Was Received                                                                                                    |                                 |             |              |  |  |  |  |
| 02               | Course Was Failed And No Credit Was Received – First Occurrence This School Year                                                                  |                                 |             |              |  |  |  |  |
| 03               | Course Was Failed And No Credit Was Received – Second Occurrence This School Year                                                                 |                                 |             |              |  |  |  |  |
| 04               | Course Was Passed, But Credit Was Not Received Due To Excessive Absences – First<br>Occurrence This School Year                                   |                                 |             |              |  |  |  |  |
| 05               | Course Was Passed, But Credit Was Not Received Due To Excessive Absences – Second Occurrence This School Year                                     |                                 |             |              |  |  |  |  |
| 06               | Course As Passed, But Credit Was Not Received (other parts of the course have not been taken)                                                     |                                 |             |              |  |  |  |  |
| 07               | Course Was Passed, But Credit Was Not Received (other parts of the course have been taken but not passed)                                         |                                 |             |              |  |  |  |  |
| 08               | Course Was Failed, But Credit Was Received (other parts of the course have been passed and credit was awarded based on the grades in those parts) |                                 |             |              |  |  |  |  |
| 09               | Course Work Is Incomplete And No Credit Has Been Awarded                                                                                          |                                 |             |              |  |  |  |  |
| 10               | Course Was Passed, But Credit Was Not Received (course had previously been passed, and was repeated for better mastery)                           |                                 |             |              |  |  |  |  |
| 11               | Course Was Failed And No Credit Was Received – third occurrence this school year                                                                  |                                 |             |              |  |  |  |  |
| 12               | Course Was Passed, But Credit Was Not Received Due To Excessive Absences – third occurrence this school year                                      |                                 |             |              |  |  |  |  |
| 13               | Non-High School Course Passed                                                                                                    |                                 |             |              |  |  |  |  |
| 14               | Non-High School Course Failed                                                                                                    |                                 |             |              |  |  |  |  |